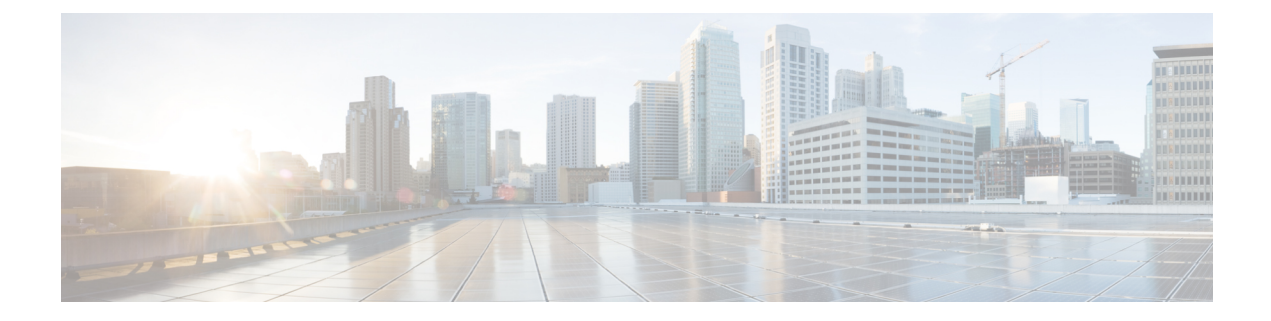

# **Event Management**

- Platform Event Filters, on page 1
- Enabling and Disabling Platform Event Filters, on page 1
- Resetting Platform Event Filters, on page 2
- Setting the Platform Event Filter Actions, on page 2

## **Platform Event Filters**

A platform event filter (PEF) can trigger an action and generate an alert when a critical hardware-related event occurs. For each PEF, you can choose the action to be taken (or take no action) when a platform event occurs. You can also choose to generate and send an alert when a platform event occurs. Alerts are sent as an SNMP trap, so you must configure an SNMP trap destination before the alerts can be sent.

You can globally enable or disable the generation of platform event alerts. When disabled, alerts are not sent even if PEFs are configured to send them.

## **Enabling and Disabling Platform Event Filters**

#### Before you begin

You must log in as a user with admin privileges to perform this task.

### Procedure

|        | Command or Action                                                                            | Purpose                                                                                           |  |
|--------|----------------------------------------------------------------------------------------------|---------------------------------------------------------------------------------------------------|--|
| Step 1 | In the <b>Navigation</b> pane, click the <b>Admin</b> menu.                                  |                                                                                                   |  |
| Step 2 | In the Admin menu, click Event Management.                                                   |                                                                                                   |  |
| Step 3 | In the <b>Event Management</b> area, click <b>Disable</b><br><b>Platform Event Filters</b> . | Platform event filters are disabled. The button changes to <b>Enable Platform Event Filters</b> . |  |
| Step 4 | Click Enable Platform Event Filters.                                                         | Platform event filters are enabled. The button changes to <b>Disable Platform Event Filters</b> . |  |
|        |                                                                                              | Note There are no prompts for this process.                                                       |  |

## **Resetting Platform Event Filters**

#### Before you begin

You must log in as a user with admin privileges to perform this task.

#### Procedure

|        | Command or Action                                                       | Purpose                           |                                        |
|--------|-------------------------------------------------------------------------|-----------------------------------|----------------------------------------|
| Step 1 | In the <b>Navigation</b> pane, click the <b>Admin</b> menu.             |                                   |                                        |
| Step 2 | In the Admin menu, click Event Management.                              |                                   |                                        |
| Step 3 | In the <b>Event Management</b> area, click <b>Reset Event Filters</b> . | Platform event filters are reset. |                                        |
|        |                                                                         | Note                              | There are no prompts for this process. |

## **Setting the Platform Event Filter Actions**

#### Before you begin

You must log in as a user with admin privileges to perform this task.

### Procedure

|        | Command or Action                                                                                                  | Purpose                                                                                          |
|--------|----------------------------------------------------------------------------------------------------|--------------------------------------------------------------------------------------------------|
| Step 1 | In the <b>Navigation</b> pane, click the <b>Admin</b> menu.                                                        |                                                                                                  |
| Step 2 | In the Admin menu, click Event Management.                                                                         |                                                                                                  |
| Step 3 | In the <b>Platform Event Filters</b> area, choose an event.                                                        | The <b>Select Action</b> drop-down is enabled.                                                   |
| Step 4 | From the <b>Select Action</b> drop-down list, select<br>the action to be performed for the chosen event<br>filter. | The action for the chosen event filter is updated.   Note There are no prompts for this process. |